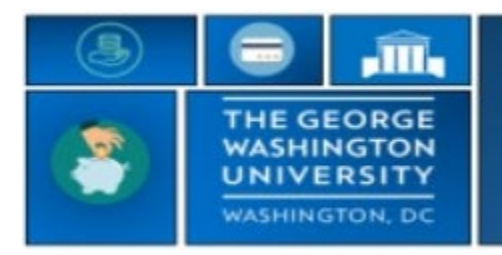

## GW|Payroll

## Creating a Customized Employee List by Department Org

TRS is designed to show all employees in your banner organization upon log in. The following steps will help you create a customized group list to **show employees by department org**. After the HyperFind is created, you will select this list each time you log in to customize your view and easily navigate to your HyperFind.

Please note: Employees are automatically added or removed from the list when they are hired orterminated.

- Log into go.gwu.edu/trs
- Navigate to Manager Tools in the Related Items Pane
  - Select **HyperFind** Queries
  - Then select **New**
  - Choose **Personal** from the visibility drop down box
  - Enter Query Name (you can choose whichever name i.e. Dept 1111)
- Choose the Select Conditions tab
  - Open **Timekeeper** section
    - Select **Employee Status.** You must verify that the **Include** radio button and the **As of: Today** radio buttons are selected
    - Click Add
  - Open **General Information** section
    - Select **Primary Account** section
    - Select Department tab
    - Search and Select your Department number (e.g., 999999)
    - Select and **click the arrow** to move to the **Selected Items** box
    - Click **Add** in the bottom portion of your screen
  - Open **Time Management** section
    - Select Accounts
    - Select **Department** Tab
    - Search and Select your Department number (e.g., 999999)
    - The Find box should have "Any Home or transferred-in employees who worked in the specified accounts" selected
    - Select and click the arrow to move to the Selected Items box
    - Click **Add** in the bottom portion of your screen
    - Click Save when complete
    - You will need to log off and log in to Kronos again to view the HyperFind.

## After the HyperFind is Created

• While in the **Manage My Department** view, navigate to the **Show Group** drop down menu and select the name you created. This step must be completed each time you log into Kronos to easily navigate to your HyperFind.

| Loaded 12:39     |            |                      | Previous      | Previous Pay Period 🔹 🧰 All Home - Bi-Weekly |                     | Edit  |
|------------------|------------|----------------------|---------------|----------------------------------------------|---------------------|-------|
| Hyperfinds (404) |            |                      |               |                                              |                     |       |
|                  |            |                      |               |                                              | Ad Hoc              | EN.   |
|                  | Se         | Search for HyperFind |               |                                              | Dana Direct Reports | Go To |
|                  |            |                      |               | 2                                            | Dept_532002         |       |
|                  |            |                      |               | _                                            | Dept 100107         |       |
| Sick<br>Hrs      | HOL<br>Hrs | Other P<br>Leave Hrs | Worked<br>Hrs | To                                           | Dept 100409         |       |
|                  |            |                      | 16.75         |                                              | DEPT 160501         |       |